## Mega Menu Installation Instructions for SharePoint 2019 and Subscription Edition "Modern" Pages

- 1. Deploy the farm solution as described in the instructions found on the product page.
- 2. Download the web part ("SP2019" version) zip file from the product page on our website at http://www.amrein.com/apps/page.asp?Q=5925
- 3. Upload the file to the Sharepoint App Catalog at "/sites/AppCatalog" ("Apps for SharePoint").
- 4. Activate the "AE Mega Menu Web Part" feature via "Site settings/Site collection features"
- 5. Configure the Megamenu via "Site Settings/Amrein Engineering/Mega Menu settings
- 6. Verify that the Megamenu works OK on classic pages
- 7. Extract the ae-megamenu.sppkg file contained in the downloaded zip file
- 8. Upload the "ae-megamenu.sppkg" file to the Sharepoint App Catalog at "/sites/AppCatalog" ("Apps for SharePoint").
- 9. Add the "AE Megamenu" App to your "Site contents" on each site that should display the Megamenu:

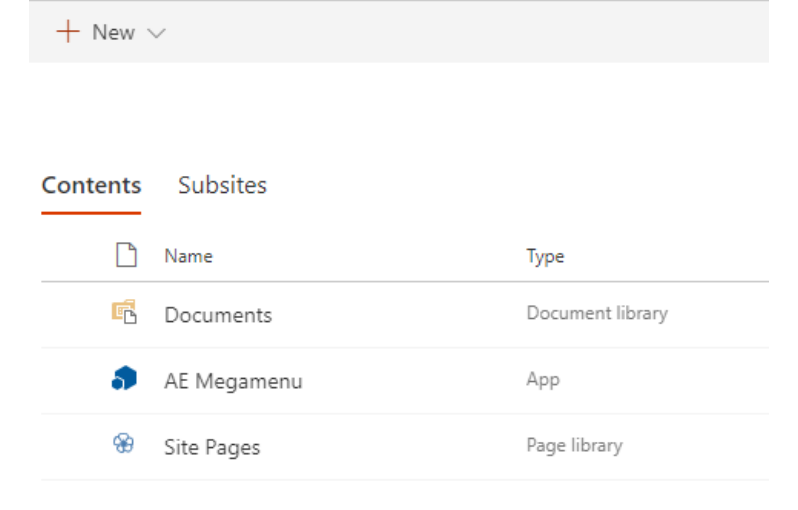